# <u>Změny v AdmWin ve verzi 3.01 od 3.00</u>

Neprovádí se žádný update. Zálohy jsou kompatibilní s verzí 3.00.

Pokud se přechází z verze nižší 3.00, je nutné před instalací nové verze provést zálohování - provede se update do verze 3.00!!!

## 1. Dlouhodobý majetek

## 1.1 Na kartě dlouhodobého majetku (drobného a nehmotného)

Doplněny nové údaje:

"Obj., smlouva" – číslo objednávky nebo smlouvy na základě které byl dlouhodobý majetek pořízen.

"Čárový kód" – hodnota čárového kódu této položky.

#### Upraven údaj:

"Úmístění - objekt" – údaj rozšířen na 16 znaků a k němu doplněno tlačítko pro výběr kódů - označení možných objektů umístění z číselníku objektů umístění, který lze udržovat po stisku tlačítka "Objekty umístění" v nástrojové liště nad jakýmkoliv dlouhodobým majetkem.

# Přidána tlačítka

"Poznámka dlouhá" – vyvolá okno pro dlouhou (32 KB) poznámku k této položce.

"Související dokumenty" – vyvolá okno pro související dokumenty k této položce, jako jsou např. technické listy, návody, technický průkaz, fotografie. V okně se seznamem souvisejících dokumentů jsou odkazy na ně pro jejich následné rychlé zobrazení, určení, že se jedná o fotografii, kterou lze pak kliknutím zobrazit bez nutnosti otvírání celé evidence souvisejících dokumentů stejně jako u položek zásob. Dále pak platnost dokumentů a s případnou možností si s určeným předstihem nechat při startu programu zobrazit upozornění na blížící se konec platnosti.

Přepracována evidence technických zhodnocení - v oblasti s evidovanými technickými zhodnoceními lze provádět změny přímo v řádcích seznamu technických zhodnocení. Z toho důvodu zrušeno tlačítko "Změny v evidenci tech. zhodnocení" a přidáno tlačítko:

"Vymazat ř." – vymaže (zruší) aktuálně nastavený řádek v seznamu technických zhodnocení. Pokud byla hodnota rušeného technického zhodnocení přičtena do pořizovací a zůstatkové ceny, automaticky se z nich odečte.

V seznamu evidovaných technických zhodnoceních doplněn jako poslední sloupec se zaškrtávácím polem. Je-li zaškrtnuto, hodnota tohoto technického zhodnocení byla přičtena do pořizovací ceny a u daňově odepisovaného majetku i do zůstatkové hodnoty. Přímo v řádku seznamu lze stav tohoto zaškrtávacího pole měnit. Tím dojde k okamžitému přepočtu ceny pořízení, popřípadě zůstatkové hodnoty – projeví se při uzavření tohoto zaškrtávacího pole, tj. klávesou <Enter> nebo posunem kamkoliv jinam na kartě.

# 1.2 Nástrojová lišta nad seznamem dlouhodobého majetku (i drobného a nehmotného)

Doplněna tlačítka a k nim odpovídající volby pod menu "Zvláštní":

"Poznámky k DHM" – vyvolá okno pro dlouhou (32 KB) poznámku k v seznamu aktuálně nastavené položce bez nutnosti otevírat (a tím uzamykat - blokovat) kartu této majetkové položky.

- "Související dokumenty" vyvolá okno se seznamem souvisejících dokumentů pro v seznamu aktuálně nastavenou položku stejnou jako z karty položky bez nutnosti otevírat (a tím uzamykat - blokovat) kartu této majetkové položky.
- "Fotografie obrázek" zobrazí ve windows nastaveném výchozím prohlížeči fotografií v seznamu aktuálně nastavené položky. Zobrazí první ze souvisejících dokumentů k této položce se zaškrtnutím "Fotografie" stejné jako u položek zásob.

"Číselník objektů umístění" – vyvolá okno s nastavením číselníku objektů umístění majetkových položek.

# 1.3 Číselník objektů umístění

Datové okno typu seznam s možnými objekty umístění majetkových položek. Používá se jen pro rychlé a jednoznačné doplňování na karty majetku. U každého objektu je možné evidovat adresu, ale tento číselník lze také použít k identifikaci prostor, kde se majetek nachází, v rámci jednoho objektu, např. "kuchyně", "vestibul", "dílna", "Kancelář vedoucího" apod.

# 2. Mzdy

# 2.1 Příloha k žádosti o dávku z nemocenského pojištění

Přestože v pokynech k vyplnění je použití platebního spojení (bankovní účet, složenkou na adresu) určeno jen pro dávky za nemoc a dle popisu xml struktury pro e-podání může být jejich uvedení pro jiné druhy dávek důvodem odmítnutí podání, na některých okresních správách je jejich vyplnění požadováno i pro otcovskou nebo OČR. Proto bylo v zadávacím okně zrušeno blokování jejich zadání a na spodní okraj této oblasti doplněno:

"tyto údaje pro výplatu uvést v podání i pro jiné dávky než za nemoc" – zaškrtávací pole. Při jeho zaškrtnutí budou na papírovém tiskopise nebo xml souboru pro podání této přílohy uvedeny údaje o platebním styku i pro ostatní druhy dávek z nemocenského pojištění. Pro nemoc se uvádějí vždy. Výchozí hodnotou je nezaškrtnuto a jeho stav se ukládá. Tj. při dalším otevření okna se nachází v naposledy zadaném stavu pro všechny pracovníky a všechny druhy neschopenek.

## 2.2 Tisk žádosti o roční zúčtování záloh a daňového zvýhodnění

Volaný z karty pracovníka nebo hromadně z výpisů nad seznamem pracovníků pro všechny v seznamu vybrané pracovníky. Jde o tisk předvyplněného formuláře "ŽÁDOST o roční zúčtování záloh a daňového zvýhodnění za zdaňovací období..." ve formátu tiskopisu 25 5457/B MFin 5457/B - vzor č. 1. Předvyplněny jsou identifikační údaje firmy plátce, poplatníka. Na pracovníkovi pak je, aby v něm doplnil příslušné údaje za rok, na který je požadováno provedení vyúčtování, tj. údaje o předchozím zaměstnavateli v tomto roce, uplatňované slevy na dani a od základu daně odečitatelné položky, popř. změny, které nastaly od podání "Prohlášení k dani..." na tentýž rok. Všechny musí doložit příslušnými dokumenty.

Jde o interaktivní tiskopis vydaný Finanční správou formátu pdf a pro jeho další zpracování a tisk se vyvolá Acrobat Reader. Za tímto účelem musí být v PC instalován Acrobat Reader 9.1 a novější.

#### Poznámky:

- 1. Při prvním spuštění se může zobrazit systémové "Upozornění zabezpečení" …"Pokud tomuto dokumentu důvěřujete zvolte možnost Povolit...." A stejně tak po zobrazení tohoto dokumentu v Acrobat Readeru nutno ve žlutém vodorovném pruhu pod nástrojovou lištou po stisku tlačítka "Volby" nastavit "Vždy důvěřovat tomuto dokumentu". Pokud máte pochybnosti, můžete nahradit dokument dodaný s AdmWin, a to interaktivním dokumentem tiskopisu 25 5457/B MFin 5457/B ve vzoru platném pro požadovaný rok staženým z portálu Finanční správy. Aby se z AdmWin plnil daty, je nutné jej nevyplněný přejmenovat na "Zadost\_o\_roc\_vyuct.pdf" a uložit do složky s instalací AdmWin.
- Nikdy vyplněný tiskopis neukládejte do složky s instalací AdmWin. Jinak se v něm mohou vyskytnout údaje i jiného pracovníka. Pokud k tomu dojde, program AdmWin přeinstalujte nebo si stáhněte prázdný interaktivní tiskopis z portálu Finanční správy stejně jako v předcházejícím bodě.

# 2.3 Hromadný tisk žádosti o roční zúčtování záloh a daňového zvýhodnění

#### Do výpisů nad seznamem pracovníků doplněn nový výpis:

"Žádost o roční zúčtování záloh a daňového zvýhodnění" – hromadný tisk formulářů "ŽÁDOST o roční zúčtování záloh a daňového zvýhodnění za zdaňovací období..." dle popisu v předchozím bodě 2.2.pro každého pracovníka v nastaveném výběru seznamu pracovníků.

V zadávacím okně je nutné zadat rok, na který se prohlášení činí.

Aby nedošlo k zahlcení PC a tiskopis pro jednotlivé pracovníky mohl být vytištěn (vytisknout první stranu, pak list papíru otočit a vytisknout druhou stranu) a uložen, pak pro každého pracovníka se před jeho vytvořením zobrazí informace, pro kterého pracovníka bude tiskopis vytvářen s dotazem, jestli si přejete pokračovat. Při kladné odpovědi se vytvoří. Při záporné odpovědi se ve zprávě uvedený pracovník přeskočí a nabídne další. Při odpovědi "Storno" se celé zpracování tisků ukončí. Vhodným nastavením výběru ze seznamu pracovníků pak lze pokračovat ve vytváření tiskopisů pro zbývající pracovníky.

#### 2.4 Karta pracovníka

#### Do oblasti pro daňové údaje doplněna 2 nová tlačítka:

- "Tisk žádosti" vytiskne Žádost o provedení zúčtování záloh na daň a daňového zvýhodnění dle předchozího popisu v bodě 2.2 pro tohoto pracovníka. Nejprve je požadováno zadání roku, za který pracovník požaduje provést roční vyúčtování daně, a následně je volán vlastní interaktivní tiskopis dále zpracovávaný v Acrobat Readeru.
- "Tisk prohlášení" vytiskne Prohlášení poplatníka k dani z příjmu ze závislé činnosti pro tohoto zaměstnance dle popisu u hromadného tisku téhož formuláře z výpisů nad seznamem pracovníků viz předchozí popis změn nebo nápověda. Nejprve je požadováno zadání roku, na který pracovník prohlášení činí, a následně je volán vlastní interaktivní tiskopis dále zpracovávaný v Acrobat Readeru.

#### 3. Výpisy DPH

Pro první 2 výpisy ("Uskutečněná plnění" a "Přijatá plnění") doplněno:

- "Rok" nová volba v oblasti zadání období. Při označení této volby se vypisují všechny záznamy DPH za zadaný rok bez ohledu na to, zda to byly záznamy v řádném nebo dodatečném období. Na zadané se nepřihlíží stejně jako na měsíc či čtvrtletí.
- "Výstup do tabulky pro export dat" zobrazí okno se všemi záznamy DPH spadající do záznamní povinnosti k DPH zvoleného období. Zobrazí se v podobě datového okna typu seznam ovládaném zkrácenou nástrojovou lištou bez možnosti změn.